#### QRG – Exit program using workflow

#### Table of Contents

| WHAT IS A QRG         | 1 |
|-----------------------|---|
| WHO THIS GUIDE IS FOR | 1 |
| STEPS TO EXIT CLIENT  | 1 |

WHAT IS A QRG – QRG stands for Quick Reference Guide. Quick Reference Guides are short 1-8 page documents that provide concise practical information and advice on specific topics. Sometimes known as "cheat sheets" quick reference guides are designed for users who know the material or task but need something in front of them to remind them of the steps.

**WHO THIS GUIDE IS FOR –** For end users to exit the client/household from a program by using the exit assessment workflow. End users need to review data fields when copying assessments and check their work after the workflow is finished.

#### **STEPS TO EXIT CLIENT**

#### STEP 1

Case Management > Project Enrollment > Click on **Enrolled** *Status* > Select **Complete exit assessment** to launch workflow

| ۵  | Er | rolled JoCo Mental Health Ctr-New St | upported | 8/1/2021 - Open     | Johnson County Mental Health<br>(Shawnee) |
|----|----|--------------------------------------|----------|---------------------|-------------------------------------------|
| \$ | E  | Complete annual assessment           | CV TES   | 6/3/2021 - 6/9/2021 | Johnson County Mental Health<br>(Shawnee) |
|    |    | New during program assessment        |          |                     | 1                                         |

Continue with the QRG if you selected Yes to copy all assessment data.

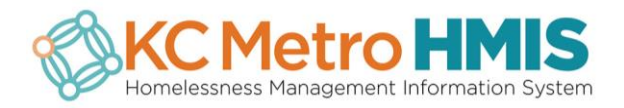

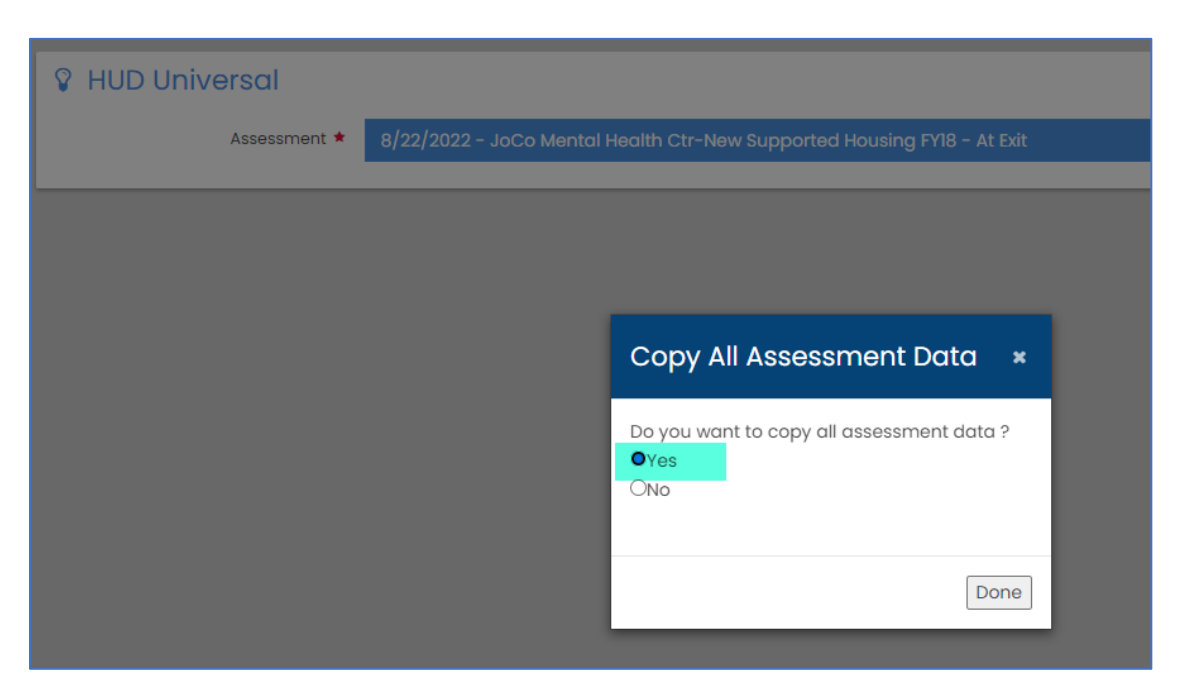

Click Done and move on to Step 2.

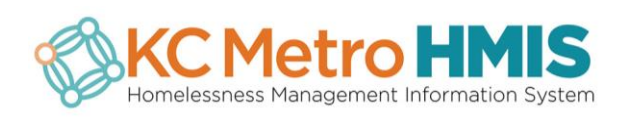

Using the radio button, select the client's entry assessment or the most recent assessment in HMIS. Click **Select** when you're done.

| Copy Assessments * |                                                   |          |     |  |  |
|--------------------|---------------------------------------------------|----------|-----|--|--|
| Date               | Program Name                                      | Туре     |     |  |  |
| 2/9/2021           | CCNEK - Case Management                           | At Entry |     |  |  |
| 6/2/2021           | JoCo Mental Health Ctr - ESG-CV RRH               | At Entry |     |  |  |
| 12/31/2021         | JoCo Mental Health Ctr - ESG-CV RRH               | At Exit  |     |  |  |
| 5/13/2021          | JoCo Mental Health Ctr - ESG-CV TES               | At Entry |     |  |  |
| 6/9/2021           | JoCo Mental Health Ctr - ESG-CV TES               | At Exit  |     |  |  |
| • 5/13/2021        | JoCo Mental Health CtrESG-Street Outreach         | At Entry |     |  |  |
| 8/1/2021           | JoCo Mental Health CtrESG-Street Outreach         | At Exit  |     |  |  |
| <b>O</b> 7/1/2021  | JoCo Mental Health Ctr-New Supported Housing FY18 | At Entry |     |  |  |
| 5/12/2021          | SalArmy - JoCo Shelter Voucher Program            | At Entry |     |  |  |
| • 6/2/2021         | SalArmy - JoCo Shelter Voucher Program            | At Exit  |     |  |  |
|                    |                                                   |          |     |  |  |
|                    |                                                   | Select   | el: |  |  |

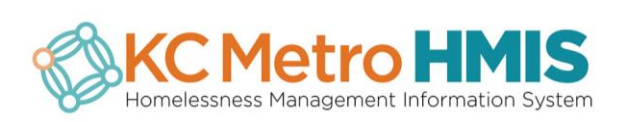

The assessment you selected now appears in a new window and you can click on **Copy Assessment.** 

| Select Family Me | embers *                                                  |
|------------------|-----------------------------------------------------------|
| # Name           | Select Program Name                                       |
|                  | 7/1/2021 - JoCo Mental Health Ctr-New Supported Housing Q |
|                  |                                                           |
|                  |                                                           |
|                  |                                                           |
|                  |                                                           |
|                  | Copy Assessment Cancel                                    |

### STEP 4

A pop up notifies you that the assessment was successfully copied. Click **OK** and start navigating through the workflow.

| =                  |                               | app.caseworthy.com says                                |
|--------------------|-------------------------------|--------------------------------------------------------|
| Assessment         | - HUD Universal Data          | Assessments copied successfully                        |
| •                  | 😵 HUD Universal               | ОК                                                     |
| HUD Universal Data | Assessment * 8/22/2022 - JoCo | Mental Health Ctr-New Supported Housing FY18 - At Exit |

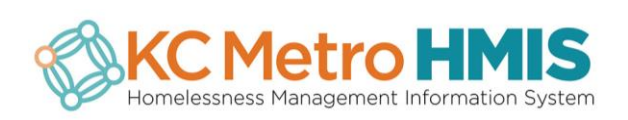

Review each data field before saving and moving on to the next assessment in the workflow. **Do not** exit the workflow without entering data or else the required fields will be blank and cause data quality issues. (Notice how the fields below are blank and need data entered).

|                                                                                                | 🖬 🗸 Finish Workflow                                                       |
|------------------------------------------------------------------------------------------------|---------------------------------------------------------------------------|
| - HUD Program Data                                                                             | ð                                                                         |
| Assessment *                                                                                   | 8/22/2022 - JoCo Mental Health Ctr-New Supported Housing FY18 - At Exit 🗸 |
| Destination Type *                                                                             |                                                                           |
| ♀ Non-Cash Benefits from Any Source                                                            | ·                                                                         |
| Non Cash Benefit 🖈                                                                             | No ·                                                                      |
| 🖗 Health Insurance                                                                             |                                                                           |
| Covered by Health Insurance 🖈                                                                  | No                                                                        |
| 🖇 General Health Status                                                                        |                                                                           |
| General Health Status *                                                                        | • 6                                                                       |
| 🖇 Well Being                                                                                   |                                                                           |
| Client perceives their life has value and worth. $igstarrow$                                   | · · · · · · · · · · · · · · · · · · ·                                     |
| Client perceieves they have support from others who will listen to $\star$ problems.           | •                                                                         |
| Client perceives they have a tendency to bounce back after hard times. $igstar{}$              | · ·                                                                       |
| Client's frequency of feeling nervous, tense, worried, frustrated or afraid. $igstar{\bullet}$ |                                                                           |
|                                                                                                | E Save O Cancel                                                           |

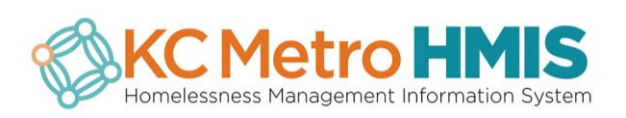

#### Enter the End Date and Save.

| =                                                                                                    |                      |            |              | 🖬 🖌 Finish Workfle                                | w   |
|----------------------------------------------------------------------------------------------------|----------------------|------------|--------------|---------------------------------------------------|-----|
| Assessment                                                                                                    | Exit Enrollment      |            |              |                                                   | •   |
| <ul> <li>Image: A set of the set of the</li></ul> | Family               |            | Program Name | JoCo Mental Health Ctr-New Supported Housing FY18 |     |
| HUD Universal Data                                                                                                    | Enrollment Status    | Exited     | Organization | Johnson County Mental Health Center               |     |
| HUD Program Data                                                                                                    | Begin Date ★         | 08/01/2021 | End Date 🔹   | 08/22/2022                                        |     |
| HUD Financial Assessmen                                                                                                    | Exit Case Assignment |            |              |                                                   |     |
| HUD Health Insurance As                                                                                                    |                      |            |              |                                                   |     |
| Exit Enrollment                                                                                                    |                      |            |              |                                                   |     |
|                                                                                                    |                      |            |              |                                                   |     |
|                                                                                                    |                      |            |              |                                                   |     |
|                                                                                                    |                      |            |              |                                                   |     |
|                                                                                                    |                      |            |              |                                                   |     |
|                                                                                                    |                      |            |              |                                                   |     |
|                                                                                                    |                      |            |              |                                                   |     |
|                                                                                                    |                      |            |              |                                                   |     |
|                                                                                                    |                      |            |              |                                                   |     |
|                                                                                                    |                      |            |              | Save O Can                                        | cel |

### STEP 7

Workflow notifies you that it is complete. Click **Done** to close the window.

| =                       | 🖬 🗸 Finish Workflow                                                             |
|-------------------------|---------------------------------------------------------------------------------|
| S Assessment            |                                                                                 |
|                         | Workflow is now complete.                                                       |
| HUD Universal Data      | Mon, Aug 22, 2022 At 10:31 AM   Ruiz, Hannayd   Assessment                      |
| HUD Program Data        |                                                                                 |
| HUD Financial Assessmen | Mon, Aug 22, 2022 At 10:30 AM   Ruiz, Hannayd   HUD Universal Data              |
| HUD Health Insurance As | Mon, Aug 22, 2022 At 10:30 AM   Ruiz, Hannayd   HUD Financial Assessment        |
| Sit Enrollment          | Mon, Aug 22, 2022 At 10:30 AM   Ruiz, Hannayd   HUD Health Insurance Assessment |
|                         | Mon, Aug 22, 2022 At 10:31 AM   Ruiz, Hannayd   Exit Enrollment                 |
|                         |                                                                                 |
|                         |                                                                                 |
|                         |                                                                                 |
|                         |                                                                                 |
|                         |                                                                                 |
|                         |                                                                                 |
|                         |                                                                                 |
|                         | ✓ Done                                                                          |
|                         | V Done                                                                          |

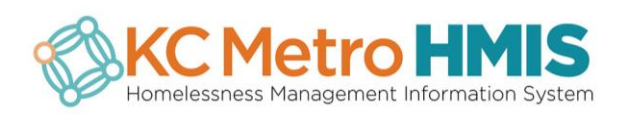

Review your data entry by going to *Case Management > Project Enrollment > View Assessments* 

| ٥ | Exited JoCo Mental Health Ctr-New Suppor | ted 8/1/2021 - 8/22/2022 | Johnson County Mental Health<br>(Shawnee) |
|---|------------------------------------------|--------------------------|-------------------------------------------|
| ٠ | E View Assessments h Ctr - ESG-CV TE     | 6/3/2021 - 6/9/2021      | Johnson County Mental Health<br>(Shawnee) |

### STEP 9

Click on the assessment you want to review.

| 2  | Assess   | ments  | ×          |
|----|----------|--------|------------|
| L  | Event    | Member | Date       |
| 20 | At Entry |        | 07/01/2021 |
| 2  | At Exit  |        | 08/22/2022 |
| 21 |          |        |            |

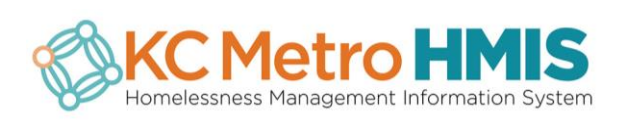

Click on the different assessments to view data and **Close** when you're finished.

| View Financial Assessmen                         | t                      |            | 6                      |
|--------------------------------------------------|------------------------|------------|------------------------|
| HUD Universal Data<br>HUD Proaram Data           | Income or Expense Type | Income     | Expense                |
| HUD Financial Assessment<br>HUD Health Insurance | No Financial Resources | \$0.00     | \$0.00                 |
| Assessment                                       |                        | SUM : 0.00 | SUM : 0.00             |
|                                                  | 1                      |            | Results Per Page: 50 🗸 |
|                                                  |                        |            |                        |
|                                                  |                        |            |                        |
|                                                  |                        |            |                        |
|                                                  |                        |            |                        |
|                                                  |                        |            |                        |
|                                                  |                        |            |                        |
|                                                  |                        |            |                        |
|                                                  |                        |            | × Close                |
| 4                                                |                        |            |                        |

Please visit QRGs on Data Quality for assistance on editing assessment data:

http://www.kcmetrohmis.org/qrg.htm or email the HelpDesk at hmishelpdesk@marc.org

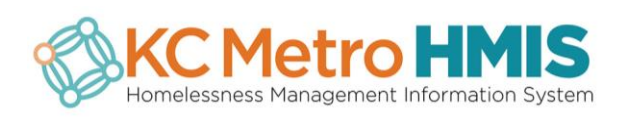